## NIH eRA Internet Assisted Review Create Account Process

If a Reviewer does not have a Commons account, he/she should follow the process that is outlined in this document.

From the IAR Control Center of the specific meeting, the SRA or GTA selects and enables Reviewer. Enabling triggers the email below to be sent containing a unique URL.

**NOTE:** Reviewer must have an email address in the Profile MLG address type and be on the roster for the meeting before being enabled. Once Reviewer has Commons account, Reviewer can update this email address in Commons by using Personal Profile, Reviewer Address.

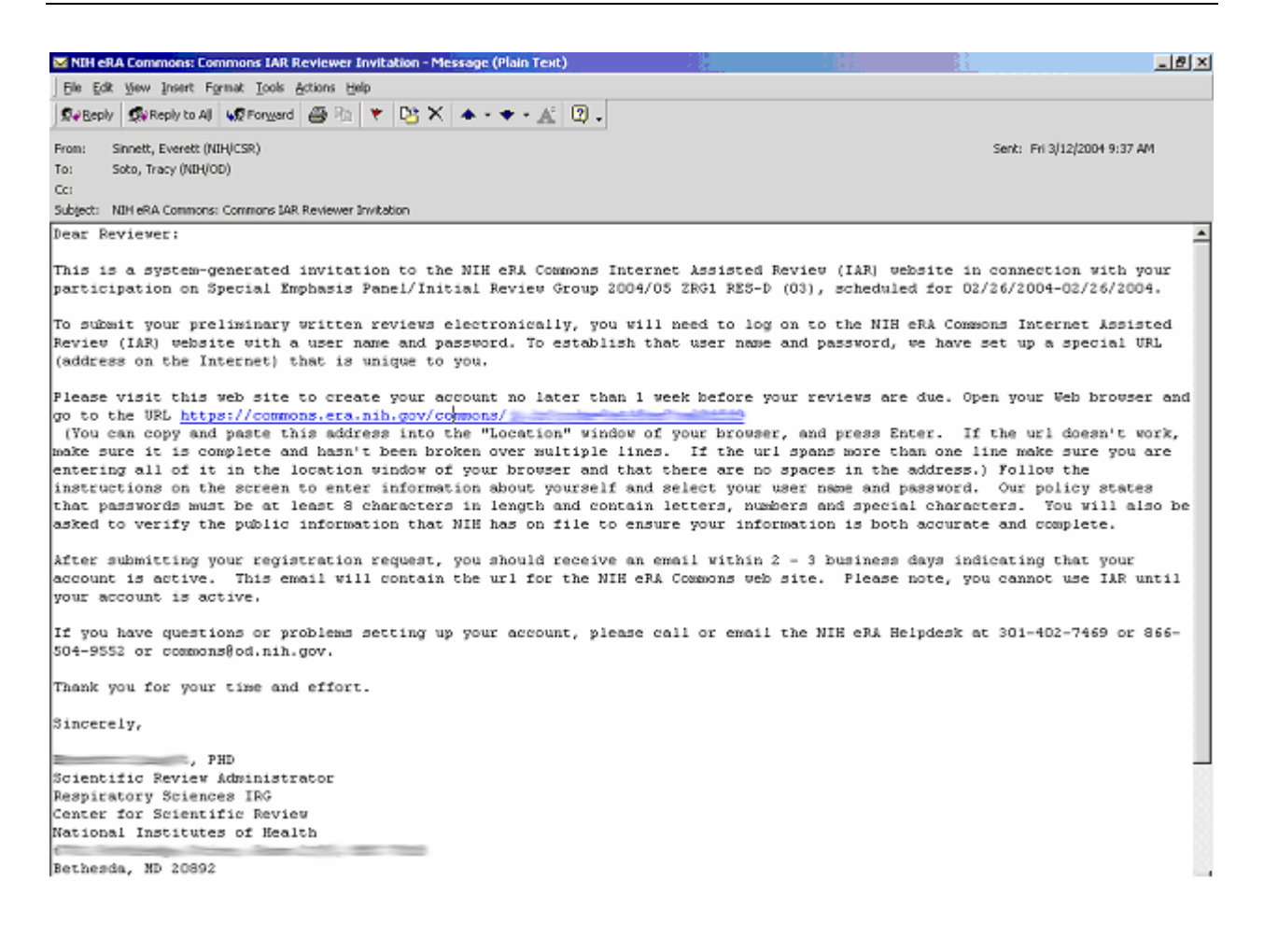

The Reviewer clicks on the unique URL in the email and launches the Create a New Account website (sample screen below). This page and URL will be unique for each Reviewer; it is linked to their profile as selected for the meeting in Peer Review.

| 📲 Create a New Account - Microsoft Internet Explorer                                                                                                    |                                                      | <u>- 8 ×</u> |
|----------------------------------------------------------------------------------------------------|------------------------------------------------------|--------------|
| Ele Edit Yew Favorites Icols Help                                                                                                    |                                                      | 19           |
| +tick → → ② ③ ④ ③Search @Fevorites @Hede ③ ▷- @ ⊡ ⊡                                                                                                    |                                                      |              |
| Address 👔 https://commons.era.nh.gov/commons/account/IARAccount/Create.jsp;jsessionid=90fb6fd52ae04f4194fod28ab3003166.mR9vr6j44bDr2TIoku1nQVQcxaK                                                                                                    | s04UePWLaxuIaxaL-xuQ-x 💌                             | 200          |
| Antional Institutes of Health     eRA Commons     Verden 252     Verden 252     Verden 252                                                                                                    | Welcome Quest<br>Institution: Not Affi<br>Authority: | iated        |
| You are creating an account associated with the NIH Profile for<br>New password must meet the following standards:                                                                                                    |                                                      |              |
| <ul> <li>At least eight (0) non-blank characters in length</li> <li>Must contain a moture of letters, numbers and special characters: I #\$ % *= + &lt; &gt;</li> <li>First and last characters cannot be numbers</li> <li>Cannot contain usemame</li> <li>Cannot be reused within one (1) year</li> </ul>                                                                                                    |                                                      |              |
| For additional guidance, please review the <u>eRAPassword Policy</u> .                                                                                                    |                                                      | _            |
| Account Frem                                                                                                    |                                                      | -            |
| Middle Name Last Name* Phone* E-mail*                                                                                                    |                                                      |              |
| Organization                                                                                                    |                                                      | Ĩ            |
| Birth Date (mm dd yyy)<br>(123456789)                                                                                                    |                                                      |              |
| Continue Reset Cancel                                                                                                    |                                                      |              |
| Contact Ur   Privace Natice   Similariner   Accessibility       Souther Ur   Privace Natice   Similariner   Accessibility       Souther Ur   Privace Natice   Similariner   Accessibility       Souther Ur   Privace Natice   Souther Ur   Privace   Souther Ur   Privace   Souther Ur   Privace   Privace | GRANTS.GO                                            |              |

The Reviewer completes the form. The password entered and re-typed must comply with the NIH eRA Password Policy (minimum of 8 characters, must contain at least one of each number, letter, special character; cannot begin or end with a number and cannot contain username), e.g., \$1reviewer. Reviewer clicks Continue.

| Create a New Account - Microsoft Internet Explorer                                                                                  | - 10 X                                         |
|----------------------------------------------------------------------------------------------------|------------------------------------------------|
| Elle Edit Vene Favorites Tools Help                                                                                                 | 18                                             |
| # 800 - # - 0 8 4 @Seath @Favortes @Weda (3 5- 4 5 1                                                                                |                                                |
| Address (a) https://commons.era.mlv.gov/commons/account/IA49.Account/Greate.jpp;tessionid=505b6fd52ae04f4194fod28ab0063166.ml/9vr6g | Abbr2110/ubr010crata39UeFWLandaraL-ouQ-x 🔻 🔗 😡 |
| <ul> <li>Carinte bereased within one (1) year</li> </ul>                                                                            |                                                |
| For additional guidance, please review the <u>eRA Password Policy</u> .                                                             |                                                |
| Account Form                                                                                                    |                                                |
| <ul> <li>Please enter the required fields to create an account.</li> </ul>                                                          |                                                |
| <ul> <li>* Indicates required field.</li> </ul>                                                                                     |                                                |
| Lesuel Information                                                                                                    |                                                |
|                                                                                                    |                                                |
|                                                                                                    |                                                |
| Passwerd                                                                                                    |                                                |
| Re-type Password                                                                                                    |                                                |
| First Name                                                                                                    |                                                |
| Middle Name                                                                                                    |                                                |
| Last Name *                                                                                                    |                                                |
| Phone *                                                                                                    |                                                |
| E-mail*                                                                                                    |                                                |
| Organization                                                                                                    |                                                |
| Birth Date (mm dd yyy)                                                                                                    |                                                |
| SSN (123456789)                                                                                                    |                                                |
|                                                                                                    |                                                |
| Continue Reset Cancel                                                                                                    |                                                |
|                                                                                                    |                                                |
| Contraction ( Primary Notice ) Displaineer ( Accessibility )                                                                        | A                                              |
| National Inditates of Health (NH) Papertment of Health 9 2003 NH. AJ Rights Reserved.                                               |                                                |
| Between Reserved: 00/12/2004-09:39:46 EST     Server Net     Server Net     Server Net     Server Net                               | FIND. APPLY, BUCCEDA                           |
| Done                                                                                                    | A internet                                     |

Reviewer is taken to next screen, Verify Support. Screen shows public information on NIH grant support and committee service (special emphasis panels/SEPs are currently not shown). Reviewer should click in the "Correct" radio button for items that are correct for them. If an item does not represent their data (not their grant or committee service history), they should select "Incorrect" for that item. If just a detail about an item is incorrect, such as start date or title, the item should still be marked as "Correct" with corresponding comments added to the "Comments for NIH" area.

If ALL of the information for the Reviewer is incorrect and the profile name on the page title "Verify NIH Support for <reviewer name>" is also incorrect, Reviewer may use Reject Account Request. Rejecting account request implies that the wrong person was selected, that none of the information shown is correct for the Reviewer. Rejecting will halt the account creation process and remove the Reviewer's access to the meeting (Disabled in the Control Center). The SRA for the meeting will also get an email about the action.

If Reviewers sees NIH support that is missing, they can use the Add NIH Support button or can enter grant numbers and information in the "Comments for NIH" area. However, such additions are not required, since all grant support may not have been displayed.

| Cin Cells Many Counciliary Tank                                                                                                    | - Patrovoit internet explorer                                                                                                    | <u>. 33</u>                                                                                                    |                                                                                                    |                                                                          |                                                 | _ 8 ×      |
|----------------------------------------------------------------------------------------------------|----------------------------------------------------------------------------------------------------|----------------------------------------------------------------------------------------------------|----------------------------------------------------------------------------------------------------|--------------------------------------------------------------------------|-------------------------------------------------|------------|
| Die Enr Tew Länniges Tone                                                                                                    | Relo                                                                                                    |                                                                                                    |                                                                                                    |                                                                          |                                                 | <b>1</b> 1 |
| 4-Back • → • 🙆 🔄 🖄 📿 5a                                                                                                    | rch 🖅 avortes 🎯 Media                                                                                                    | 3 3-33                                                                                                    | 1 🖬                                                                                                    |                                                                          |                                                 | _          |
| Address 🔬 https://commons.era.nih.gov/                                                                                                    | commons, profile/verify%IHSuppor                                                                                                    | tjsp                                                                                                    |                                                                                                    |                                                                          | <u>×</u>                                        | <i>€</i> % |
| eRA C                                                                                                    | ITUTES OF HEALT                                                                                                    | rH TIII                                                                                                    | t we                                                                                                    |                                                                          |                                                 | <u>*</u>   |
| Verify NIH Support for                                                                                                    |                                                                                                    |                                                                                                    |                                                                                                    |                                                                          |                                                 |            |
| You are verifying NIH Support for                                                                                                    | and the second second se |                                                                                                    |                                                                                                    |                                                                          |                                                 |            |
| created for you so that you may use the                                                                                                    | from the National Institutes<br>Internet Assisted Review (IAP                                                                                                    | s of Health (NIH) h<br>R) application. To e                                                                                                    | as requested that an Account<br>ensure that the NIH has the ap                                                                                                    | to the National Institutes of H<br>propriate information on file,        | ealth (NIH) Commons applicatio<br>we askyou to: | in be      |
| <ol> <li>Validate the applications, comm<br/>(not associated with you). If the</li> </ol>                                                                                                    | nittee involvement, and trainin<br>re are any grants not shown*,                                                                                                    | g applications that<br>you may add them                                                                                                    | we have for you on file by spe<br>by selecting the add NIH Sup                                                                                                    | citying if the support is Corre-<br>port button.                         | ct (associated with you) or incom               | ect        |
| <ol> <li>Once you have validated your in<br/>generally takes about 2 busine</li> </ol>                                                                                                    | formation, add any comments<br>ss days.                                                                                                    | s for NIH, and appr                                                                                                    | ove the selection. NIH will the                                                                                                    | n verify the information and co                                          | omplete your account request. Th                | 1is        |
|                                                                                                    |                                                                                                    |                                                                                                    |                                                                                                    |                                                                          |                                                 |            |
| Principal Investigator - Funded Applica                                                                                                    | tions for which you participate                                                                                                    | d as the Principal                                                                                                    | Investigator                                                                                                    |                                                                          |                                                 |            |
| Principal Investigator - Funded Applica<br>Confirm Your NIH Support                                                                                                    | tions for which you participate<br>PI Name                                                                                                    | d as the Principal<br>Grant                                                                                                    | Investigator<br>Project Title                                                                                                    |                                                                          | Project Start Date                              |            |
| Principal Investigator - Funded Applica<br>Confirm Your NIH Support<br>C Correct C Incorre                                                                                                    | dons for which you participate<br>PI Name<br>ct                                                                                                    | d as the Principal<br>Grant<br>1                                                                                                    | Investigator<br>Project Title                                                                                                    |                                                                          | Project Start Date<br>D8/11/2000                |            |
| Principal Investigator - Funded Applica<br>Confirm Your NHI Support<br>C Correct C Income<br>If the above information is incorrect, you                                                                                                    | dons for which you participate<br>PI Name<br>ct F<br>may also reject the request, v                                                                                                    | d as the Principal<br>Grant<br>1<br>which will notify                                                                                                    | Investigator<br>Preject Title<br>faat the entire acc                                                                                                    | count request was in error.                                              | Project Start Oate<br>DBM 1/2000                |            |
| Principal Investigator - Funded Applica<br>Confirm Your NH Support<br>C Correct C Income<br>If the above information is incorrect, you<br>Comments for NH                                                                                                    | dons for which you participate<br>PI Name<br>ct F may also reject the request, v                                                                                                    | d as the Principal<br>Grant<br>1<br>which will notify                                                                                                    | Investigator<br>Preject Title<br>shat the entire acc                                                                                                    | count request was in error.                                              | Project Start Owle<br>DBM 1/2000                |            |
| Principal Investigator - Funded Applica<br>Confirm Your NH Support<br>C Correct C Income<br>If the above information is incorrect, you<br>Comments for NIH                                                                                                    | dons for which you participate<br>PI Name<br>ct F may also reject the request, v                                                                                                    | d as the Principal<br>Grant<br>1<br>which will notify                                                                                                    | Investigator<br>Preject Title<br>Shat the entire act                                                                                                    | count request was in error.                                              | Project Start Oate<br>DBM 1/2000                |            |
| Principal Investigator - Funded Applica<br>Confirm Your NH Support<br>C Correct C Income<br>If the above information is incorrect, you<br>Comments for NH                                                                                                    | dons for which you participate PI Name Ct F may also reject the request, w Continue Account Ref                                                                                                    | d as the Principal<br>Grant<br>1<br>which will notify<br>quest                                                                                                | Investigator Preject Title that the entire acc                                                                                                    | count request was in error.<br>Add NIH Support                           | Project Start Oate<br>DBM1/2000                 |            |
| Principal Investigator - Funded Applica<br>Confirm Your NH Support<br>Correct C Income<br>If the above information is incorrect, you<br>Comments for NH<br>Note that you are only permitted to view<br>serving or have already served). Addition                                                                                                    | dons for which you participate<br>PI Namo<br>ct F<br>may also reject the request, w<br>Continue Account Res<br>v public information (i.e. grants<br>naity, Involvement on Special B                                                                                                    | d as the Principal<br>Grant<br>which will notify<br>quest<br>swhich were awan<br>Emphasis Panels                                                              | Investigator Project Title That the entire acc The entire acc The | count request was in error.<br>Add NIH Support<br>tees for which you are | Project Start Owle<br>DB/11/2000                |            |
| Principal Investigator - Funded Applica<br>Confirm Your NH Support<br>Correct C Income<br>If the above information is incorrect, you<br>Comments for NH<br>Note that you are only permitted to view<br>serving or have already served). Addition                                                                                                    | dons for which you participate PI Namo ct Continue Account Rec public information ().e. grants naity, involvement on Special B control by 1                                                                                                    | d as the Principal<br>Grant<br>which will notify<br>quest<br>swhich were awan<br>Emphasis Panels                                                              | Investigator Project Title That the entire acc The entire acc The | count request was in error.<br>Add NIH Support<br>tees for which you are | Project Start Owle<br>DB/11/2000                |            |
| Principal Investigator - Funded Applica<br>Confirm Your NH Support<br>C Correct C Income<br>If the above information is incorrect, you<br>Comments for NH<br>Note that you are only permitted to view<br>serving or have already served). Addition<br>[Context Sir   Preserv Nations   Disclaimer   Ac<br>National Institutes   Disclaimer   Ac<br>National Institutes of Health (NH)<br>0000 Redwite Page | dons for which you participate PI Name Ct F Continue Account Res Continue Account Res public information (i.e. grants nath, involvement on Special E combifier 1 Continue Account Health and Human Service                                                                                                    | d as the Principal<br>Grant<br>which will notify<br>quest<br>which were awan<br>Emphasis Panels<br>0 2003 NH. All Sty<br>Streen Rendered:<br>Screen Rendered: | Investigator Project Title final the entire acc final the entire acc Reject Account Request ded by NIH or Review Commit is not displayed.  phts Reserved. com/20004-09-41-46 EST 2                                                                                                    | count request was in error.<br>Add NIH Support<br>tees for which you are | Project Start Date<br>DSI'11/2000               |            |

Sample of Add NIH Support Screen (optional screen).

| Add NIH Support - Microsoft Internet Explorer                                                                                                    | X            |
|----------------------------------------------------------------------------------------------------|--------------|
| Ble Edit View Figurantes Iools Help                                                                                                    | 18           |
| 4+Back - → - ③ 🕄 🎢 @Search @Favorites @Weda 🎯 🖓- 🌆 🖼 🖃                                                                                                    |              |
| Address 🔞 https://conmons.era.nh.gov/commons/profile/searchGrant./sp                                                                                                    | • ?°`        |
| eRA Commons                                                                                                    | ×            |
| Add NIH Support * Indicates required field.                                                                                                    |              |
| Search                                                                                                    |              |
| Type Activity IC* Serial Number* Support Year Suffic<br>AA  Search Back                                                                                                    |              |
| Search Result                                                                                                    |              |
| Grant Number PI Name Project Title                                                                                                    | Action       |
|                                                                                                    |              |
|                                                                                                    |              |
| Centard Us   Privacy Notice   Disclaimer   Acceptibility                                                                                                    |              |
| Source Rendered 2009/12/2004/02:42:53 EST     Source Rendered 2009/12/2004/02:42:53 EST     Source Rendered 2019/12/2004/02:42:53 EST     Source Rendered 2019/12/2004/02:42:53 EST     Source Rendered 2019/12/2004/02:42:53 EST | GRANTS.GOV   |
| 2 Cone                                                                                                    | 🔒 🔮 Internet |

After selecting "Correct" and "Incorrect" for items, Reviewer clicks Continue Account Request button.

|                                                                                                    |                                                                                                    | france and the second second se                                                                                                    |                                                                                                    |                                                                             |                                           |
|----------------------------------------------------------------------------------------------------|----------------------------------------------------------------------------------------------------|----------------------------------------------------------------------------------------------------|----------------------------------------------------------------------------------------------------|-----------------------------------------------------------------------------|-------------------------------------------|
| Verily Nith Support for armin for                                                                                                    | hs - Microsoft Internet Capi                                                                                                    | larer                                                                                                    |                                                                                                    | <u> </u>                                                                    | <u></u>                                   |
| Elle Edic Yew Pavorites Loois                                                                                                    | Reb                                                                                                    |                                                                                                    |                                                                                                    |                                                                             | 19                                        |
| 4+Back • → • ② ⊴ ය ©                                                                                                    | Search 🔄 Favorites 🧐 Ma                                                                                                    | ede (3) [1]~ (3) [                                                                                                    | 2 9                                                                                                    |                                                                             |                                           |
| Address 👸 https://commons.era.nh.;                                                                                                    | ovýcorimons/profile/verifyND+Si                                                                                                    | upport.jsp                                                                                                    |                                                                                                    |                                                                             | <u>▼</u> ?∞                               |
| eRA                                                                                                    | Commons                                                                                                    | ALTH                                                                                                    | Î.                                                                                                    |                                                                             |                                           |
| Verify NIH Support f                                                                                                    | or contact of                                                                                                    | 9                                                                                                    |                                                                                                    |                                                                             |                                           |
| You are verifying NIH Support for                                                                                                    |                                                                                                    |                                                                                                    |                                                                                                    |                                                                             |                                           |
| Contract of Contract of Contract                                                                                                    | ) from the National Inst                                                                                                    | titutes of Health (NIH) h                                                                                                    | has requested that an Account                                                                                                    | t to the National Institutes of                                             | (Health (NIH) Commons application be      |
| created for you so that you may use                                                                                                    | the Internet Assisted Review                                                                                                    | w (IAR) application. To                                                                                                    | ensure that the NIH has the a                                                                                                    | ppropriate information on fil                                               | le, we ask you to:                        |
| 1 Validate the applications of                                                                                                    | mmittee involvement, and to                                                                                                    | aining applications that                                                                                                    | I we have for you on file by so                                                                                                    | eciMon if the surport is Cor                                                | rest (associated with your) or locorrect  |
| (not associated with you). If                                                                                                    | there are any grants not sho                                                                                                    | wn*, you may add them                                                                                                    | n by selecting the add NIH Su                                                                                                    | pport button.                                                               | rest (approximent must poop of mitor post |
|                                                                                                    |                                                                                                    |                                                                                                    |                                                                                                    |                                                                             |                                           |
| <ol><li>Once you have validated you</li></ol>                                                                                                    | ir information, add any comh                                                                                                    | ments for NIH, and appl                                                                                                    | rove the selection. NIH will the                                                                                                    | en verny the information and                                                | complete your account request. This       |
| cenerally takes about 2 bus                                                                                                    | iness days.                                                                                                    |                                                                                                    |                                                                                                    |                                                                             |                                           |
| generally takes about 2 bus                                                                                                    | iness days.                                                                                                    |                                                                                                    |                                                                                                    |                                                                             |                                           |
| generally takes about 2 bus                                                                                                    | iness days.                                                                                                    |                                                                                                    |                                                                                                    |                                                                             |                                           |
| generally takes about 2 bus<br>Principal Investigator - Funded App                                                                                                    | iness days.<br>lications for which you particl                                                                                                    | ipated as the Principal                                                                                                    | Investigator                                                                                                    |                                                                             |                                           |
| generally takes about 2 bus<br>Principal Investigator - Funded App<br>Confirm Your NH Support                                                                                                    | iness days.<br>lications for which you partici<br>PI Name                                                                                                    | ipated as the Principal<br>Grant                                                                                                    | Investigator<br>Project Title                                                                                                    |                                                                             | Project Start Date                        |
| generally takes about 2 bus<br>Principal Investigator - Funded App<br>Confirm Your NH Support<br>Confirm Your NH Support                                                                                                    | iness days.<br>lications for which you particl<br>PI Name<br>Imect 2                                                                                                    | ipated as the Principal<br>Grant                                                                                                    | Investigator<br>Project Title                                                                                                    |                                                                             | Project Start Date<br>08/11/2000          |
| generally takes about 2 bus<br>Principal Investigator - Funded App<br>Confirm Your NH Support<br>Confirm Your NH Support<br>Context C Into<br>(the above information is incorrect)                                                                                                    | Iness days.<br>Interfer which you particle<br>PI Name<br>Interfer PI<br>Interfer PI<br>Interf | ipated as the Principal<br>Grant                                                                                                    | Investigator Project Title C that the entire as                                                                                                    | crount new set was in error                                                 | Project Start Date<br>08/11/2000          |
| generally takes about 2 bus<br>Principal Investigator - Funded App<br>Confirm Your NH Support<br>Confirm Your NH Support<br>Correct C Inco<br>fibre above information is incorrect.                                                                                                    | iness days.<br>Ileations for which you particl<br>PI Name<br>irrect 2<br>you may also reject the requi                                                                                                    | ipated as the Principal<br>Grant<br>1<br>rest, which will notify                                                                                                    | Investigator<br>Project Title<br>C<br>that the entire ac                                                                                                    | ccount request was in error.                                                | Project Start Date<br>08/11/2000          |
| generally takes about 2 bus<br>Principal Investigator - Funded App<br>Confirm Your NH Support<br>Confirm Your NH Support<br>Connect O Inco<br>The above information is incorrect.<br>Comments for NH                                                                                                    | iness days.<br>lications for which you particl<br>PI Name<br>wrect 2<br>you may also reject the requi                                                                                                    | ipated as the Principal<br>Grant<br>t<br>test, which will notify                                                                                                    | Investigator<br>Project Trile<br>C<br>that the entire ac                                                                                                    | ccount request was in error.                                                | Project Start Date<br>08/11/2000          |
| generally takes about 2 bus<br>Principal Investigator - Funded App<br>Confirm Your NH Support<br>© © Correct © Inco<br>f the above information is incorrect.<br>Comments for NH                                                                                                    | iness days.<br>lications for which you particl<br>PI Name<br>wrect 2<br>you may also reject the requi                                                                                                    | ipated as the Principal<br>Grant<br>1<br>test, which will notify                                                                                                    | Investigator<br>Project Title<br>that the entire ad                                                                                                    | ccount request was in error.                                                | Project Start Date<br>08/11/2000          |
| generally takes about 2 bus<br>Principal Investigator - Funded App<br>Confirm Your NH Support<br>© © Correct © Inco<br>f the above information is incorrect.<br>Comments for NH                                                                                                    | iness days.<br>lications for which you partic<br>Pl Name<br>meet 2<br>you may also reject the requi                                                                                                    | ipated as the Principal<br>Grant<br>1<br>test, which will notify                                                                                                    | Investigator<br>Project Title<br>that the entire ad                                                                                                    | ccount request was in error.                                                | Project Start Date<br>08/11/2000          |
| generally takes about 2 bus<br>Principal Investigator - Funded App<br>Centime Your NH Support<br>© © Correct © Inco<br>f the above information is incorrect.<br>Comments for NH                                                                                                    | Iness days.<br>Interference for which you particle<br>Pi Name<br>Interference<br>rou may also reject the require<br>Continue Account                                                                                                    | ipated as the Principal<br>Grant<br>t<br>test, which will notify<br>nt Request                                                                                                    | Investigator Project Title that the entire ad that the entire ad that | ccount request was in error.<br>Add NIH Support                             | Project Start Date<br>08/11/2000          |
| generally takes about 2 bus<br>Principal Investigator - Funded App<br>Centime Your NH Support<br>© © Correct © Inco<br>f the above information is incorrect.<br>Comments for NH                                                                                                    | Iness days.                                                                                                    | ipated as the Principal<br>Grant<br>test, which will notify<br>MRequest                                                                                                    | Investigator Project Trile that the entire ad that the entire ad Reject Account Request                                                                                                    | ccount request was in error.<br>Add NIH Support                             | Project Start Date<br>08/11/2000          |
| generally takes about 2 bus Principal Investigator - Funded App Confirm Your NEI Support Confirm Your NEI Support Comments for NEI Note that you are only permitted to                                                                                                    | Iness days.<br>Interiors for which you particle<br>Pl Name<br>rect P<br>rou may also reject the requir<br>Continue Account<br>iew public information (j.e. g                                                                                                    | ipated as the Principal<br>Grant<br>Hest, which will notify<br>MRequest<br>prants which were awar                                                                                                    | Investigator Project Trile that the entire ac that the entire ac Reject Account Request red by NIH or Review Comm                                                                                                    | ccount request was in error.<br>Add NIH Support                             | Project Start Date<br>08/11/2000          |
| generally takes about 2 bus Principal Investigator - Funded App Confirm Your NEI Support Confirm Your NEI Support Comments for NEI  Note that you are only permitted to serving or have already served). Add                                                                                                    | Iteations for which you particl<br>Pi Name<br>rect P<br>rou may also reject the requi<br>Continue Account<br>iew public information (i.e. g<br>tionally, involvement on Spe                                                                                                    | ipated as the Principal<br>Grant<br>Hest, which will notify<br>MRequest<br>prants which were awar<br>scial Emphasis Panels                                                                                                    | Investigator Project Title That the entire ac That the entire ac Reject Account Request Ided by NIH or Review Comm Is not displayed.                                                                                                    | ccount request was in error.<br>Add NIH Support<br>ittees for which you are | Project Start Date<br>08/11/2000          |
| generally takes about 2 bus Principal Investigator - Funded App Confirm Your NEI Support Confirm Your NEI Support Comments for NEI  Note that you are only permitted to serving or have already served). Add [Contact Ur   Proves Natice   Declaimer                                                                                                    | Iteations for which you particl<br>Pi Name<br>rect P<br>rou may also reject the requi<br>Continue Account<br>iew public information ().e. g<br>tionally, involvement on Spe<br>Accessibility 1                                                                                                    | ipated as the Principal<br>Grant<br>Hest, which will notify<br>mt Request<br>prants which were awar<br>scial Emphasis Panels                                                                                                    | Investigator Project Title That the entire ac The entire ac Reject Account Request rided by NIH or Review Comm Is not displayed.                                                                                                    | ccount request was in error.<br>Add NIH Support<br>ittees for which you are | Project Start Date<br>08/11/2000          |
| generally takes about 2 bus Principal Investigator - Funded App Confirm Your NEI Support Confirm Your NEI Support Comments for NEI Note that you are only permitted to v serving or have already served). Add [Southet Ur] Proves National Indibutes of Health (NI                                                                                                    | Iteations for which you particl<br>Pi Name<br>meet P<br>you may also reject the requir<br>Continue Account<br>iew public information (i.e. g<br>tionally, involvement on Spe<br>Accessibility 1<br>H) Pepartment of He                                                                                                    | In Request                                                                                                    | Investigator Project Title That the entire ac That the entire ac Reject Account Request Ided by NIH or Review Comm Is not displayed.                                                                                                    | ccount request was in error.<br>Add NIH Support<br>ittees for which you are | Project Start Date<br>08/11/2000          |
| generally takes about 2 bus Principal Investigator - Funded App Confirm Your NEI Support Confirm Your NEI Support Comments for NEI  Note that you are only permitted to v serving or have already served). Add  Context Uri Proves Notice   Socialmer Mational Individual Teach (0) 0000 Redwitte Pixe Mational Individual Actional Social Context (Context Uri Proves Notice   Restainer (Context Uri Proves Notice   Restainer (Context Uri Proves Notice   Restainer (Context Uri Proves Notice   Restainer (Context Uri Proves Notice   Restainer (Context Uri Proves Notice   Restainer (Context Uri Proves Notice   Restainer (Context Uri Proves Notice   Restainer (Context Uri Proves Notice   Restainer (Context Uri Proves Notice   Restainer (Context Uri Proves Notice   Restainer (Context Uri Proves Notice   Restainer (Context Uri Proves Notice   Restainer (Context Uri Proves Notice   Restainer (Context Uri Proves (Context Uri Proves Notice   Restainer (Context Uri Proves Notice   Restainer (Context Uri Proves Uri Proves (Context Uri Proves Uri Proves Uri Proves (Context Uri Proves Uri Proves (Context Uri Proves Uri Proves (Context Uri Proves (Context Uri Proves (C | Iteations for which you particl<br>Pi Name<br>meet P<br>you may also reject the requir<br>Continue Account<br>iew public information (i.e. g<br>tionally, involvement on Spe<br>Accessibility 1<br>H) Pepariment of Ha<br>and Haman Seriel                                                                                                    | Interest which will notify<br>manual sciencest<br>manual sciencest<br>manual scienc | Investigator Project Title Inat the entire ac Inat the entire ac Inat | ccount request was in error.<br>Add NIH Support<br>itees for which you are  | Project Start Date<br>08/11/2000          |

Next screen below allows Reviewer to verify/review what they have entered. If all is correct, they click on Continue Account Request button. If they need to make corrections, click Back.

| Complete Account           | Request - Mirroso     | A Internet Explorer             |                                                                |                                    |                                                    |                   | - 8 2   |
|----------------------------|-----------------------|---------------------------------|----------------------------------------------------------------|------------------------------------|----------------------------------------------------|-------------------|---------|
| File Edit View Far         | varites Tools He      | slo                             |                                                                |                                    |                                                    | 3                 | 10.12   |
| 4+Beck + + - @             | 3 A @See              | ch GilFavorites @Media          | 3 B-4 7 7                                                      |                                    |                                                    |                   |         |
| Address 👸 https://com      | nons.era.nh.gov/co    | onmons/profile/completeAccounts | Request.jsp                                                    |                                    |                                                    |                   | ₹ ∂ග    |
| at the second              |                       |                                 |                                                                |                                    |                                                    |                   |         |
|                            |                       | TOTES OF HEALT                  |                                                                |                                    |                                                    |                   |         |
| 8. <sup>10</sup> 05        |                       | Jiiiioiis                       | STATE OF STREET                                                |                                    |                                                    |                   |         |
| Complete Ac                | count Req             | uest                            |                                                                |                                    |                                                    |                   |         |
| Dringing Incontinuity      | Fundad Apolicati      | one for which you not circles   | d as the Drine is all lower tracks                             |                                    |                                                    |                   |         |
| Pi Name                    | Grant                 | ons for which you paracipated   | Project Title                                                  |                                    | Pro                                                | ject Start Date   |         |
|                            | 1                     |                                 | 6                                                              | 1000                               | 08/                                                | 11/2000           |         |
| Comments on NIH            |                       |                                 |                                                                |                                    |                                                    |                   |         |
|                            |                       |                                 |                                                                |                                    |                                                    |                   |         |
|                            | Thank you fo          | or confirming the NH support    | t listed above. By selecting (<br>energies this takes bill any | Continue Account Requirements      | est, this account request days. You will be notify | t will<br>without |         |
|                            | email when t          | the process is complete.        | enerany, uns caves rarrappr                                    | oversely the products              | r days, rea min se nour                            | ou uy             |         |
|                            |                       |                                 | Continue tosquet Doou                                          | oot Baak                           |                                                    |                   |         |
|                            |                       |                                 | Continue Account Redu                                          | Back                               |                                                    |                   |         |
| "                          | lote that you are o   | nly permitted to view public in | formation (i.e. grants which v                                 | were awarded by NIH or             | Review Committees for                              | which you are     |         |
| 8                          | erving or have alre   | ady served). Only the latest si | upport year for a particular gr<br>The completion of the acc   | ant is displayed.<br>ount request. |                                                    |                   |         |
|                            |                       |                                 |                                                                |                                    |                                                    |                   |         |
|                            |                       |                                 |                                                                |                                    |                                                    |                   |         |
|                            |                       |                                 |                                                                |                                    |                                                    |                   |         |
|                            |                       |                                 |                                                                |                                    |                                                    |                   |         |
|                            |                       |                                 |                                                                |                                    |                                                    |                   |         |
|                            |                       |                                 |                                                                |                                    |                                                    |                   |         |
|                            |                       |                                 |                                                                |                                    |                                                    |                   | _       |
| [Contact Us] Privace Notic | e   Disolaimer   Acce | (sibility)                      | A 2002 Mill All Diable Bergers                                 |                                    |                                                    |                   |         |
| S000 Redeville             | Nike<br>Nike          | and Human Senices               | Screen Rendered: 03/12/2004 0                                  | 0:43:09 EST                        |                                                    | GRANTS            | s.gov≃  |
| - open erenesta, Mary      | and 20892             | ~.*                             | osteen itt: FF10021                                            |                                    |                                                    | FIND. APPLY. BU   | OCEED." |
| Done                       |                       |                                 |                                                                |                                    |                                                    | 😑 🔮 Internet      |         |

The next and last screen shown confirms completion of account request and gives Reviewers some information to get them started in Commons.

| 🔮 eRA - JAR Account - Microsoft Internet Explorer                                                                                                    | X                                                                   |
|----------------------------------------------------------------------------------------------------|---------------------------------------------------------------------|
| Ele Edit Yew Favorites Icols Help                                                                                                    | 198<br>198                                                          |
| 4-Back - → - ② ③ ④ ③ Search GalFevorites ③Media ③ □ - ④ □ □                                                                                                    |                                                                     |
| Address 👸 http://era.nh.gov/commons/laraccount.htm                                                                                                    | v∽ ₹                                                                |
| eRA Commons                                                                                                    | ×                                                                   |
| Thank you for completing the NIH Commons Account Creation process. Once the NIH has validated that all of your previous<br>involvement is associated with your new account, we notify you that your account is active. This process usually takes two bu<br>IMPORTANT: You will not be able to log into the NIH Commons until your account is active. Initially, you will be given the privi<br>participate in Internet Assisted Review (AR) meetings. If you are also a Principal Investigator (P) you will not have access to<br>and Grant Applications within the NIH Commons until 1) your institution has been registered with the NIH Commons (see <u>B</u><br><u>Commons Institutions</u> ) and 2) a Business Official at that institution affiliates your account to their institution. | NIH<br>Joiness days.<br>Jege to<br>your Grants<br>tenistered        |
| While you await activation of your IAR account, you may review the current NIH Commons functionality now available within o<br>System.                                                                                                    | our <u>Help</u>                                                     |
| As you begin to get acquainted with the NIH Commons, visit the <u>Commons Support Pane</u> to review the latest notes, tips, but<br>upcoming functionality. To become familiar with InternetAssisted Review (IAR) please see the UR section on the Common<br>Page which contains a few resources to assist you. The IAR Tutorial is a very detailed step-by-step graphical tutorial that will<br>through using all aspects of IAR. If you are familiar with the pre-meeting peer review process and using verbased system<br>want to skip to the IAR Quick Start. This is a 4-page guide to give you an overview of the main features or IAR. The Reviewer<br>a textual guide to using IAR.                                                                                                    | orials and<br>s Support<br>I walkyou<br>s, you may<br>User Guide Is |
| We are hopeful that the NIH Commons will become a valuable tool for you to use. If you have any questions or suggestions<br>may provide better service, please let us know by emailing us at <u>commons@od.nih.gov</u> . Be sure to state "Commons Sugge<br>subject line so that we route it to the appropriate personnel.                                                                                                    | on how we<br>stion" in the                                          |
| Welcome.                                                                                                    |                                                                     |
|                                                                                                    |                                                                     |
| [Contact Us   Privacy Notice   Disclaimer   Accessibility ]                                                                                                    | •                                                                   |
| National Indibutes of Health (NIH) Department of Health © 2003 NH, All Rights Reserved.                                                                                                    | GRANTS COV                                                          |
| Betheoda, Maryland 20802                                                                                                    | FIND, APPLY, SUCCEED."                                              |
| Done                                                                                                    | 💣 Internet                                                          |

## The following screens represent some typical errors that may occur during the process.

Sample of error if password entered on Create Account Screen does not meet standards.

| Create a New Accou                                           | int - Microsoft Internet Explorer                                                                              | _ 8 ×   |
|--------------------------------------------------------------|----------------------------------------------------------------------------------------------------|---------|
| File Edit View Far                                           | vorites Tools Help                                                                                             | 198     |
| 4= Back + + - 🔘                                              | 👔 🕼 @ Search 🔐 Fevorites @ Media 🎯 🖧 - 🎯 📼 🖃                                                                   |         |
| Address 🛞 https://com                                        | nons test, era nih .gov/commons/account/IARAccountCreate.jsp                                                   | • (Pico |
| Home Links                                                   | Help                                                                                                    |         |
| Create a Nev                                                 | N ACCOUNT 19                                                                                                   |         |
| 1 488 HOIG GDES HOLED                                        | нопти в су разатити дилиниев. Глагани изскананицега и разатити канникие полнова, глежае случае в нем разатити. |         |
| You are creating                                             | g an account associated with the NIH Profile for Charles W. Carter.                                            |         |
| New password must                                            | meet the following standards:                                                                                  |         |
| <ul> <li>/dleast eight (</li> </ul>                          | (8) non-blank characters in length                                                                             |         |
| <ul> <li>Must contain a</li> <li>First and last (</li> </ul> | a midure of letters, numbers and special characters: ! # \$ % * = * < ><br>characters cannot be numbers        |         |
| <ul> <li>Cannot contail</li> </ul>                           | h usemane                                                                                                    |         |
| <ul> <li>Cannot be red</li> </ul>                            | seo within one (1) year                                                                                        |         |
| For additional guidan                                        | ce, please review the <u>eRA Password Policy</u> .                                                             |         |
|                                                              | Account Form                                                                                                   |         |
| Please enter t                                               | the required fields to create an account.                                                                      |         |
| <ul> <li>Proceeds for</li> </ul>                             | que su mos.                                                                                                    |         |
| Account Information                                          |                                                                                                    |         |
| User Name *                                                  | Dan                                                                                                    |         |
| Password *                                                   |                                                                                                    |         |
| Re-type Password *                                           |                                                                                                    |         |
| First Name                                                   | Dan                                                                                                    |         |
| Middle Name                                                  |                                                                                                    |         |
| Last Name *                                                  | Hali                                                                                                    |         |
| Phone *                                                      | 333-333-4444                                                                                                   |         |
| E-mail *                                                     | halida@od.nih.gov                                                                                              |         |
| Organization                                                 |                                                                                                    |         |
|                                                              | (mm dd yyy)                                                                                                    |         |
| Birth Date                                                   |                                                                                                    | ×       |

Sample of error if username chosen by Reviewer is too short (must be at least 6 characters).

| Create a New Accou                                                                                                    | int - Microsoft Internet Explorer                                                                                                    | _ [8]    |
|----------------------------------------------------------------------------------------------------|----------------------------------------------------------------------------------------------------|----------|
| File Edit View Far                                                                                                    | varites Tools Help                                                                                                    | 19       |
| $4 \text{-Back} \bullet \to \bullet \bigcirc \bigcirc$                                                                                   | 같 않 @Search 교Fevorites @Heda 🧭 타- 🗿 🖬 🖃                                                                                                    |          |
| Address 👔 https://com                                                                                                    | nons, test, era nih .gov/commons/account/IARAccount/Create.jsp                                                                                                    | ▼ ∂ංශ    |
| Error Messad                                                                                                    | 16                                                                                                    |          |
| The User Name field                                                                                                    | He was a minimum length of 6 characters and a maximum length of 20 characters. Please enter data in the User Name field. (D: 30077)                                                                                                    | I        |
| You are creating<br>New password must<br>At least eight i<br>Must contain a<br>First and least<br>Cannot be reu<br>For additional guidan | g an account associated with the NIH Profile for Charles W. Carter.<br>meet the following standards:<br>(8) non-blank characters in length<br>a moture of letters, numbers and special characters: ! # \$ % *= + < ><br>characters cannot be numbers<br>n usemame<br>used within one (1) year<br>ce, please review the eRA Password Policy. |          |
| For additional goldan                                                                                                    | Account Entry                                                                                                    |          |
| Please enter                                                                                                    | the required fields to create an account.                                                                                                    |          |
| <ul> <li>* indicates re</li> </ul>                                                                                                    | quired field.                                                                                                    |          |
|                                                                                                    |                                                                                                    |          |
| Account Information                                                                                                    |                                                                                                    |          |
| User Name                                                                                                    | dan                                                                                                    |          |
| Password *                                                                                                    |                                                                                                    |          |
| Re-type Password *                                                                                                    |                                                                                                    |          |
| First Name                                                                                                    | Dan                                                                                                    |          |
| Middle Name                                                                                                    |                                                                                                    |          |
| Last Name *                                                                                                    | Hall                                                                                                    |          |
| Phone *                                                                                                    | 333-333-4444                                                                                                    |          |
| E-mail*                                                                                                    | hallda@od.nih.gov                                                                                                    |          |
| Organization                                                                                                    |                                                                                                    |          |
| Birth Date                                                                                                    |                                                                                                    | 2        |
| <b>a</b>                                                                                                    | A 6                                                                                                    | Internet |

Sample of error if username entered by Reviewer is already in use by another Commons or IMPAC II user.

| 🔄 Create a New Account - Microsoft Internet Explorer                                                                                                    |                  | . <del>. 8</del> ×                                    |
|----------------------------------------------------------------------------------------------------|------------------|-------------------------------------------------------|
| File Edit View Favorites Tools Help                                                                                                    |                  | 「根                                                    |
|                                                                                                    |                  |                                                       |
| Address 酸 https://commons.test.era.nih.gov/commons/account/IARAccount/Create.jsp                                                                                                    |                  | ∞~; ▼                                                 |
| eRA Commons                                                                                                    | esien 2.0.3      | Welcome Ouest  Institution: Not Affiliated Authority: |
|                                                                                                    |                  |                                                       |
| Error Message<br>1 The requested User Name is already being used. Please enter a different User Name. (D:                                                                                                    | 30106)           |                                                       |
| You are creating an account associated with the NIH Profile for Cha<br>New password must meet the following standards:<br>• At least eight (8) non-blank characters in length<br>• Must contain a mixture of letters, numbers and special characters: I # \$ % *= + < ><br>• First and last characters cannot be numbers<br>• Cannot contain username<br>• Cannot be reused within one (1) year<br>For additional guidance, please review the <u>eRA Password Policy</u> . | arles W. Carter. |                                                       |
| Account For                                                                                                    | n                |                                                       |
| Please enter the required fields to create an account.     * indicates required field.                                                                                                    |                  | _                                                     |
| Account Information                                                                                                    |                  | <br>                                                  |
| User Name * danhalliar2                                                                                                    |                  |                                                       |
| Password                                                                                                    |                  |                                                       |
| Re-type Password *                                                                                                    |                  |                                                       |
| First Name Dan                                                                                                    |                  |                                                       |
| Middle Name                                                                                                    |                  |                                                       |
| Last Name * Hall                                                                                                    |                  |                                                       |
| · · · · · · · · · · · · · · · · · · ·                                                                                                    |                  | <br>×                                                 |